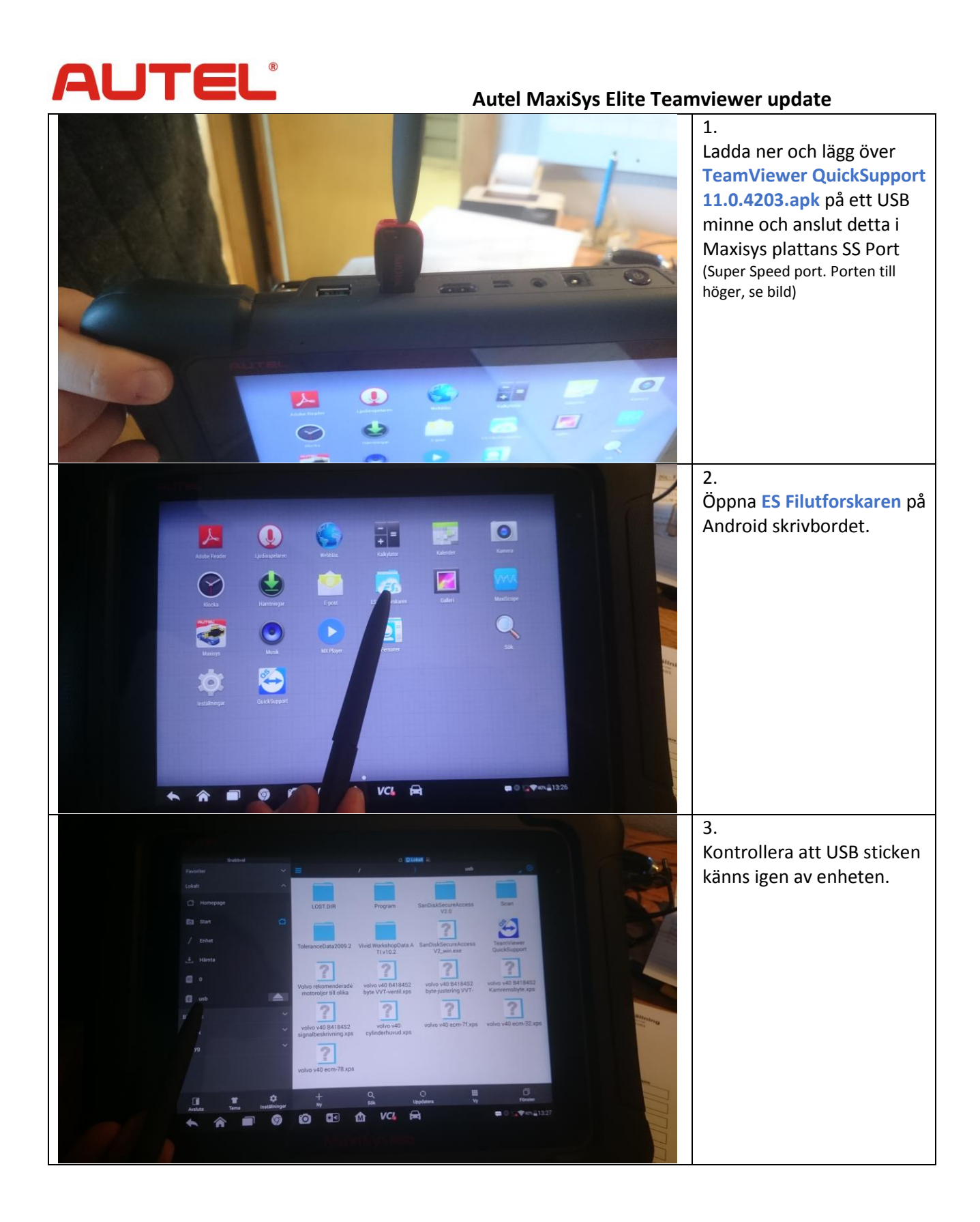

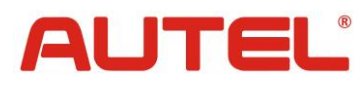

## Autel MaxiSys Elite Teamviewer update

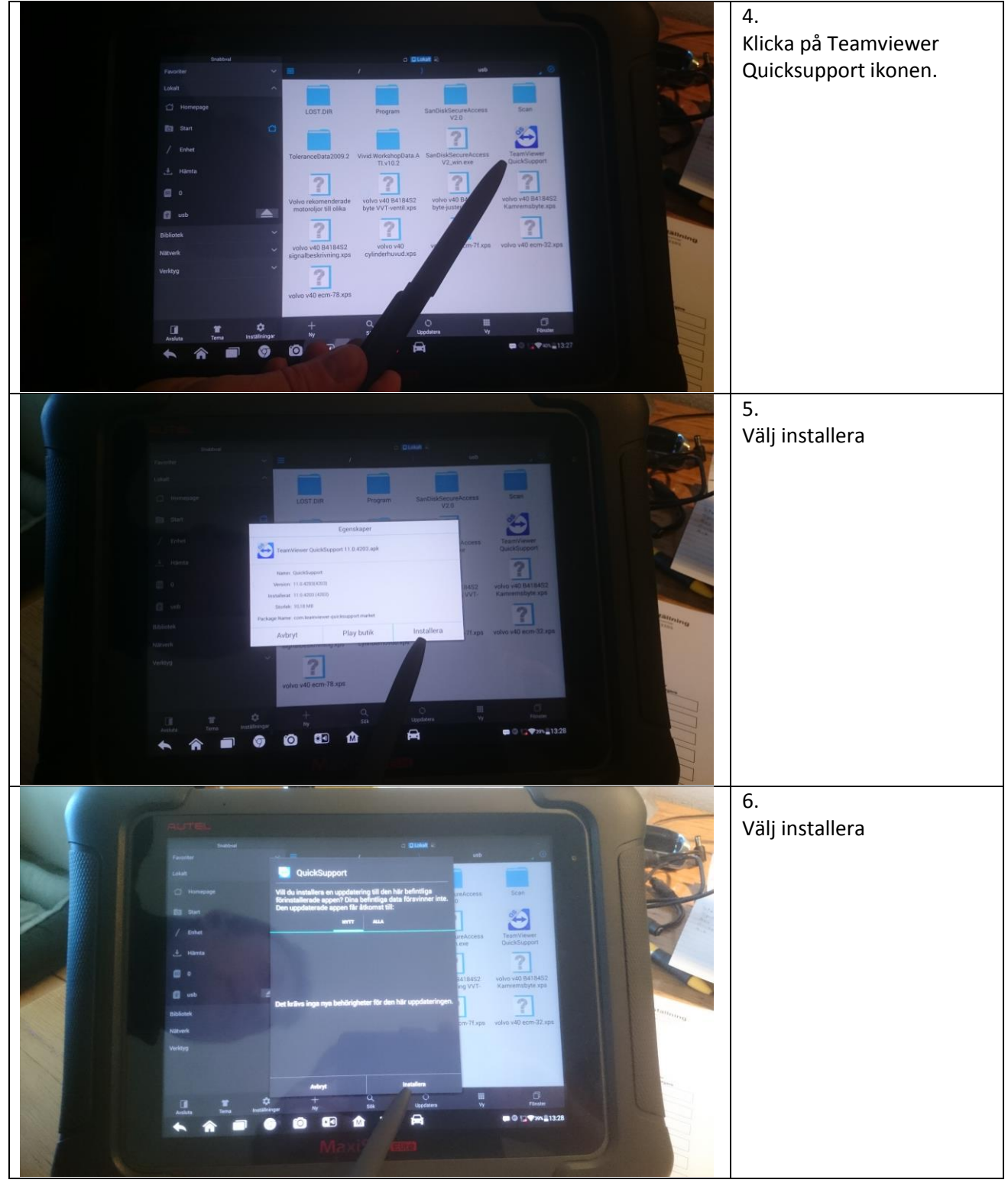

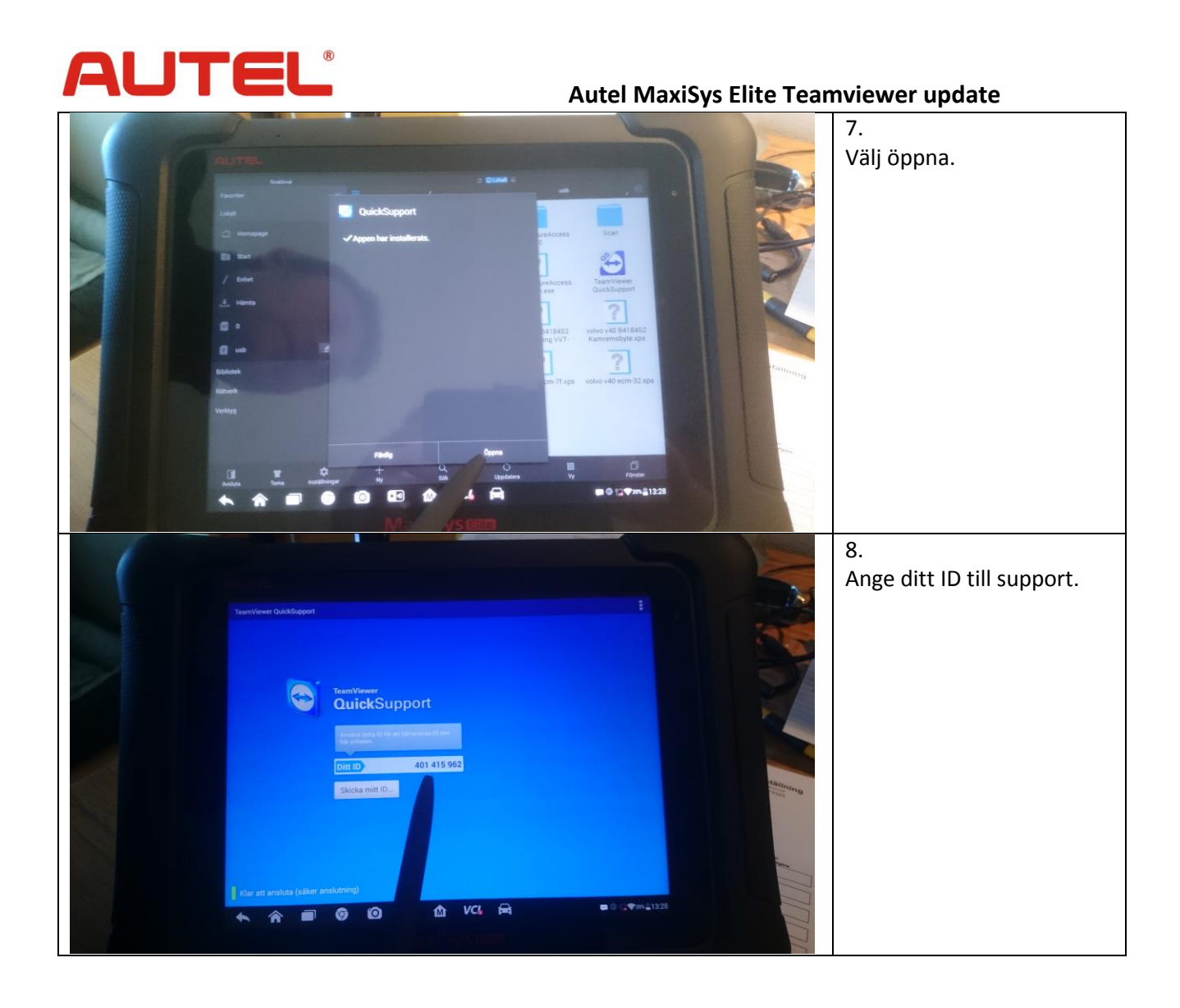